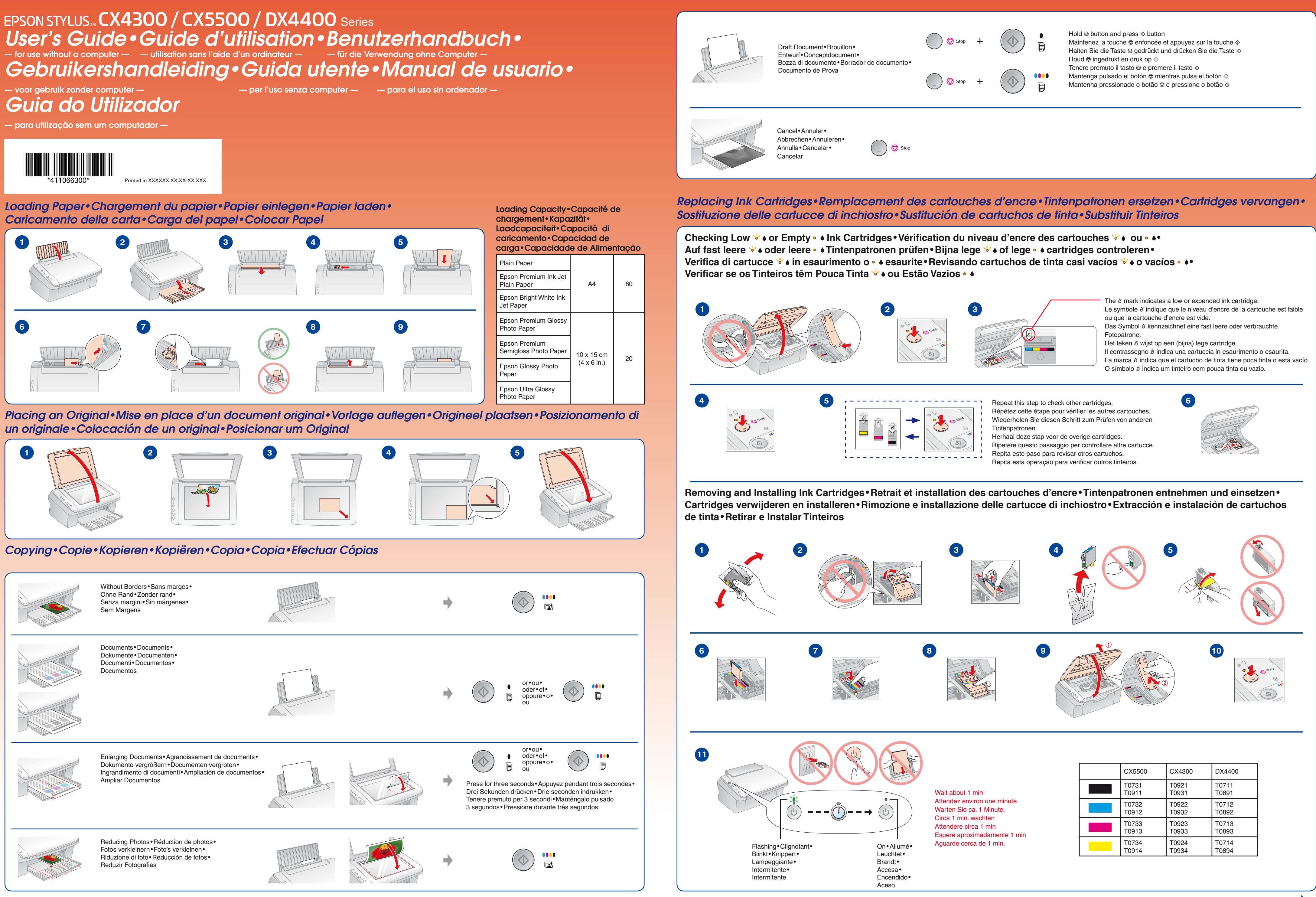

## Error Indicators • Voyants d'erreur • Fehleranzeigen • Foutindicators • Indicatori di errore • aladiaadaraa Luminaaa de En

| maicado                                                                                                    | les de ellor «indicadores la                                                                                                    |                                                                                                    | FIOL |
|----------------------------------------------------------------------------------------------------|----------------------------------------------------------------------------------------------------|----------------------------------------------------------------------------------------------------|------|
| Lights • Voyants •<br>Anzeigen • Lamp<br>Spie luminose •<br>Indicadores lum<br>Indicadores lum                                                                                                    | ies• Cause•Cause•Ursache•Oorzaak•<br>Causa•Causa•Causa<br>nosos•                                                                                                    | Solution • Solution • Lösung • Oplossing • Soluzione • Solución • Solução                                                                                                    |      |
| • 🖵                                                                                                    |                                                                                                    | <ul> <li>See Loading Paper on the front page.</li> <li>Voir Chargement du papier au recto.</li> <li>Siehe Papier einlegen auf der Vorderseite.</li> <li>Zie Papier laden op de voorkant.</li> <li>Vedere Caricamento della carta nella pagina anteriore.</li> <li>Consulte Carga del papel en la primera página.</li> <li>Consulte Colocar Papel na primeira página.</li> </ul>                                                                                                    |      |
| *∎* ♦                                                                                                    |                                                                                                    | Prepare a new ink cartridge.<br>Préparez une cartouche d'encre neuve.<br>Neue Tintenpatrone vorbereiten.<br>Houd een nieuwe cartridge bij de hand.<br>Preparare una nuova cartuccia di inchiostro.<br>Prepare un cartucho de tinta nuevo.<br>Prepare um tinteiro novo.                                                                                                    |      |
|                                                                                                    | ↓                                                                                                    | <ul> <li>See Replacing Ink Cartridges on the front page.</li> <li>Voir Remplacement des cartouches d'encre au recto.</li> <li>Siehe Tintenpatronen ersetzen auf der Vorderseite.</li> <li>Zie Cartridges vervangen op de voorkant.</li> <li>Vedere Sostituzione delle cartucce di inchiostro nella pagina anteriore.</li> <li>Consulte Sustitución de cartuchos de tinta en la primera página.</li> <li>Consulte Substituir Tinteiros na primeira página.</li> </ul>                                                                                                    |      |
| • •                                                                                                    |                                                                                                    | <ul> <li>If the light is still on or flashing after you replace the cartridge, try the procedure below.</li> <li>Si le voyant reste allumé ou clignote encore une fois la cartouche remplacée, procédez comme suit.</li> <li>Sollte die Anzeige nach dem Ersetzen der Tintenpatrone noch leuchten oder blinken, wiederholen Sie das nachstehende Verfahren.</li> <li>Als het lampje na het vervangen van de cartridge nog steeds brandt of knippert, probeert u de onderstaande procedure.</li> <li>Se la spia è ancora accesa o lampeggiante dopo aver sostituito la cartuccia, provare la procedura che segue.</li> <li>Si el indicador sigue encendido o intermitente después de cambiar el cartucho, pruebe con el siguiente procedimiento.</li> <li>Se o indicador luminoso permanecer aceso ou intermitente depois de substituir o tinteiro, tente executar a operação apresentada em seguida.</li> </ul> |      |
| Conter ligh<br>Les autres<br>sont étein<br>Andere An<br>sind aus<br>Andere la<br>Altre spie<br>Resto de<br>apagados<br>Outros ind<br>apagados                                                             | s off<br>voyants<br>s Sleep mode<br>zeigen Mode de veille<br>Ruhemodus<br>Energiespaarstand<br>Modalita di attesa<br>Modo latente<br>Modo de repouso                                                                                                    | Press any button except the<br>button to wake the product.<br>Appuyez sur n'importe quelle touche, à l'exception de la touche<br>, pour activer le produit.<br>Drücken Sie eine beliebige Taste außer der Taste<br>, um das Produkt zu aktivieren.<br>Druk op een willekeurige knop (behalve op<br>) om het apparaat te activeren.<br>Premere un tasto qualsiasi ad eccezione del tasto<br>per riattivare il prodotto.<br>Pulse cualquier botón excepto<br>para reactivar el producto.<br>Pressione qualquer botão excepto<br>para sair do modo de repouso.                                                                                                    |      |
| ^∎` □                                                                                                    |                                                                                                    | <ul> <li>If the paper is not ejected, try the procedures below.</li> <li>Si le papier n'est pas éjecté, essayez les procédures suivantes.</li> <li>Wird das Papier nicht ausgeworfen, versuchen Sie das folgende Verfahren.</li> <li>Als het papier nicht ausgeworfen, versuchen Sie das folgende Verfahren.</li> <li>Als het papier nicht ausgeworfen, versuchen Sie das folgende Verfahren.</li> <li>Als het papier nicht ausgeworfen, versuchen Sie das folgende Verfahren.</li> <li>Si no se explusa el papel, pruebe con los siguientes procedimientos.</li> <li>Se o papel não for ejectado, tente as operações seguintes.</li> </ul>                                                                                                    |      |
| All lights flashing<br>Tous les voyants<br>clignotent<br>Alle Anzeigen bl<br>Alle lampjes knig<br>Tutte le spie<br>lampeggianti<br>Todos los indica<br>intermitentes<br>Todos os indicad<br>intermitentes | nken<br>Iperen<br>dores<br>lores                                                                                                    | A serious error has occurred. Contact your dealer.<br>Une erreur grave est survenue. Contactez votre revendeur.<br>Es ist ein Fehler aufgetreten. Wenden Sie sich an Ihren Händler.<br>Er is een ernstige fout opgetreden. Neem contact op met uw leverancier.<br>Errore grave. Contattare il rivenditore.<br>Error grave. Consulte a su distribuidor.<br>Ocorreu um erro grave. Contacte o Serviço de Assistência a Clientes EPSON.                                                                                                    |      |
| All lights on<br>Tous les voyants<br>allumés<br>Alle Anzeigen le<br>Alle lampjes bra<br>Tutte le spie acc<br>Todos los indica<br>encendidos<br>Todos os indicad<br>acesos                                 | sont<br>Uchten<br>den<br>den<br>dese<br>dores<br>ores<br>Waste ink pad in the printer is saturated.<br>Le tampon d'encre usagée de<br>l'imprimante est saturé.<br>Abfalltintenkissen im Drucker ist gesättigt.<br>Inktkussentje in printer is verzadigd.<br>Tampone di inchiostro di scarico saturo.<br>La almohadilla de tinta desechada está<br>saturada.<br>A almofada de tinta residual da<br>impressora está saturada. | Contact your dealer to replace it.<br>Contactez votre revendeur pour le remplacer.<br>Wenden Sie sich zum Ersetzen an Ihren Händler.<br>Neem contact op met uw leverancier voor vervanging.<br>Rivolgersi al rivenditore locale per sostituirlo.<br>Diríjase a su distribuidor para sustituirla.<br>Contacte o Serviço de Assistência a Clientes EPSON para a substituir.                                                                                                    | (    |

## Copy Problems • Problèmes de copie • Probleme beim Kopieren • Problemen met kopiëren •

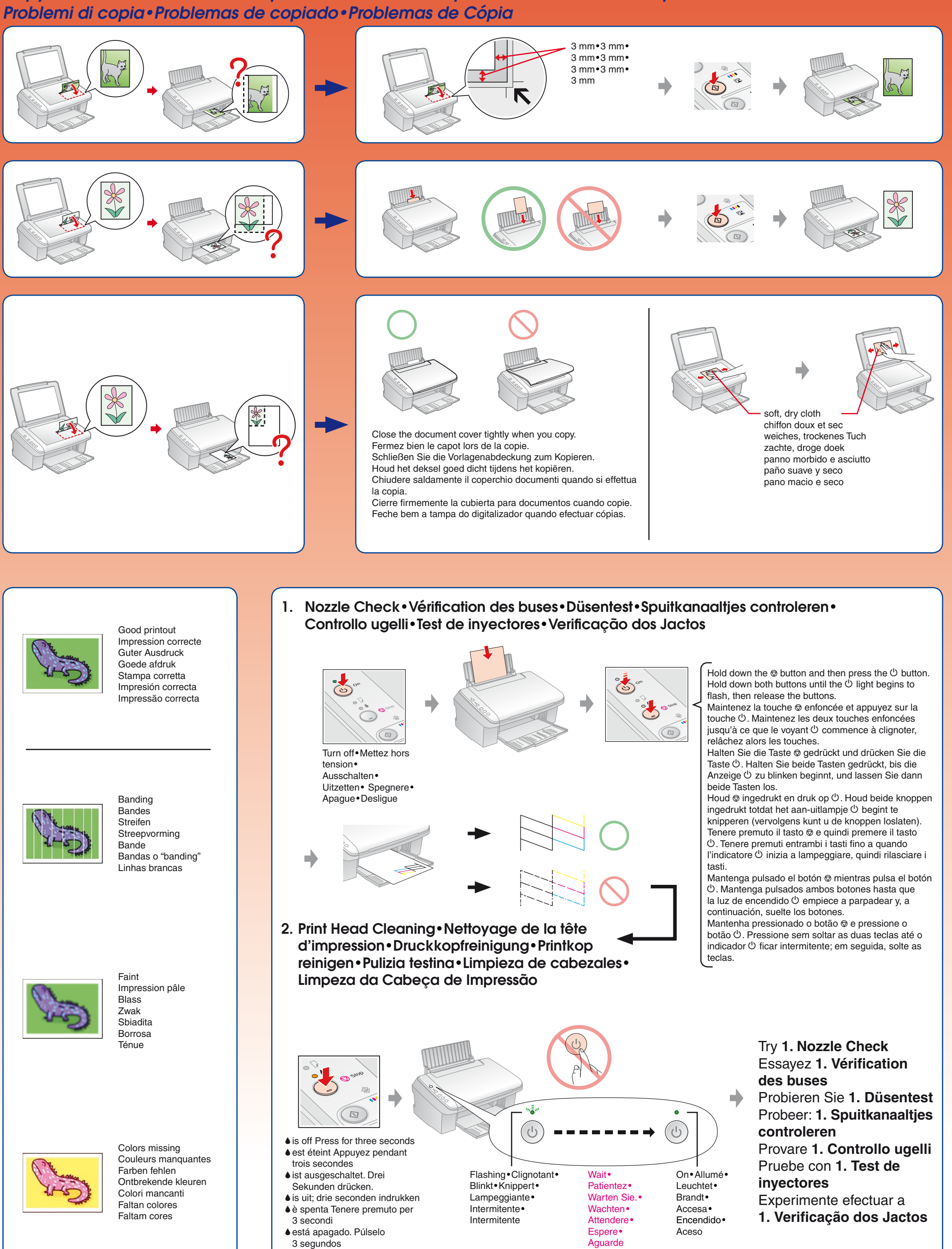

♦ estiver apagado, pressione durante três segundos

Copyright © 2007 Seiko Epson Corporation. All rights reserved.